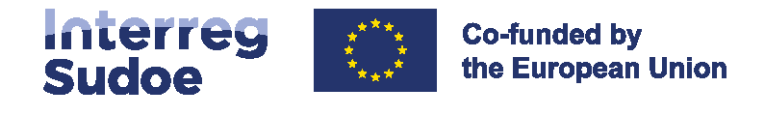

# Guide eSudoe2127

## La tâche de proposition de contrôleur

#### **Vous demandez**

Comment réaliser et envoyer la tâche de proposition contrôleur à l'autorité nationale ?

| 1. Principes généraux                      | 1        | $\mathcal{A}$ |
|--------------------------------------------|----------|---------------|
| 2. Comment réaliser la tâche pas à pas     | 1        |               |
| 3. L'analyse de l'autorité nationale et la | 7        | /             |
| notification de la décision                | <b>^</b> |               |
| 4. Les profils d'utilisateurs du           | 7        |               |
| contrôleur et l'accès à eSudoe             | <b>^</b> |               |
| Contrôleur-superviseur et contrôleur-      | Q        |               |
| exécutant                                  | ° /      | /             |

#### Nous répondons

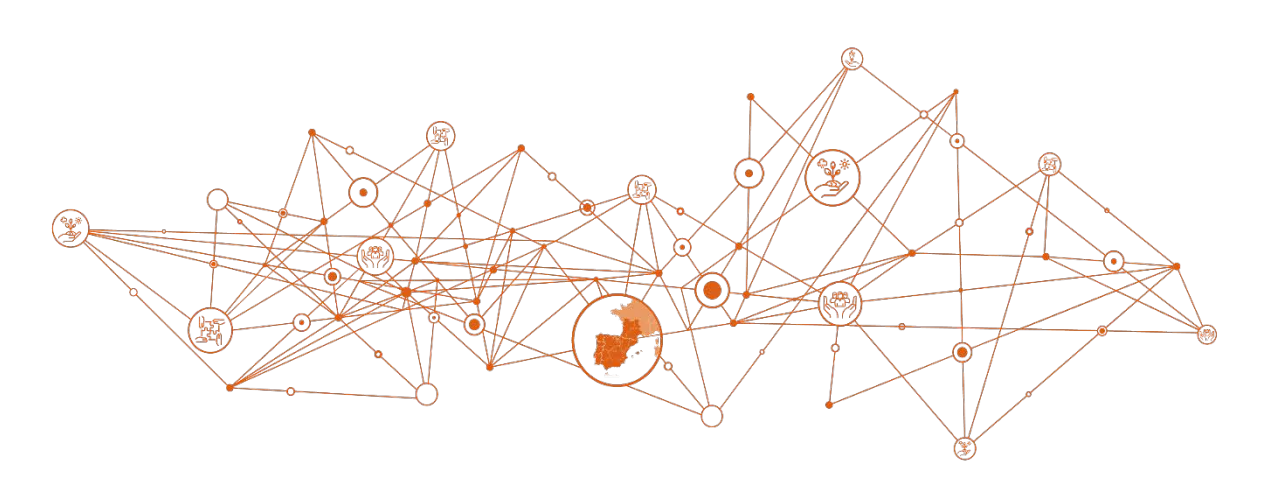

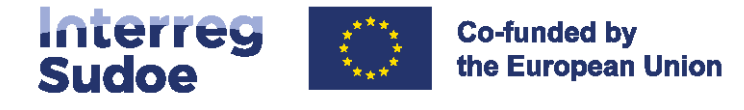

#### 1. Principes généraux

Ce guide présente les deux étapes à suivre pour envoyer la proposition de contrôleur à l'autorité nationale.

La tâche de proposition du contrôleur doit être réalisée au sein de l'entité bénéficiaire par la personne en charge de cette procédure, depuis la présentation de la proposition jusqu'à sa validation par l'autorité nationale.

Ce principe s'explique par le fait que cette tâche dans eSudoe est complètement dématérialisée et que les notifications qu'enverra l'autorité nationale à l'entité bénéficiaire seront adressées à l'adresse du courriel de la personne ayant initié la tâche. Aucune communication ne sera réalisée par d'autres canaux de communication externes à eSudoe.

#### 2. Comment réaliser la tâche pas à pas

Une fois connecté à eSudoe, il vous suffit de suivre les étapes suivantes :

1) Dans le menu vertical, sélectionner la tâche « proposition contrôleur ». Vous accédez directement à la première étape de la tâche :

| Sudoe 2021-2027 Sudoe                                 | Columber by<br>The European Union                  |   |                                      |             | FR | (2 |
|-------------------------------------------------------|----------------------------------------------------|---|--------------------------------------|-------------|----|----|
| S Accuell                                             | AcroSudoe - S1/2.5/F0001                           |   |                                      |             |    |    |
| Projets                                               | Centre                                             |   |                                      |             |    |    |
| Benjate                                               | C / Execution.contrôleur                           |   |                                      |             |    |    |
| Dossier de candidature                                | PROPOSITION DU CONTRÔLEUR Étape 1/2                | 1 |                                      |             |    |    |
| - Táches                                              | Courriel du contrôleur du contrôleur-superviseur * |   |                                      |             |    |    |
| <ul> <li>Réalisations et<br/>communication</li> </ul> | Sélectionner                                       | × |                                      |             |    |    |
| Proposition contrôleur                                | Prénom du contrôleur du contrôleur-superviseur *   |   | Nom du contrôleur du contrôleur-supe | viseur*     |    |    |
| Notifications envoyées ~ ~                            | Nom du cabinet d'audit *                           |   | SIREE du cabinet d'audir *           | Téléphone * |    |    |
|                                                       |                                                    |   |                                      | +33(0)      |    |    |
|                                                       |                                                    |   |                                      |             |    | 8  |
|                                                       |                                                    |   |                                      |             |    |    |
|                                                       |                                                    |   | RETOUR                               | jistrer     |    |    |

Dans le menu dépliant "Courriel du contrôleur du contrôleur-superviseur », sélectionner celui du contrôleur du cabinet que vous souhaitez proposer. Les autres champs de cette fenêtre se rempliront automatiquement :

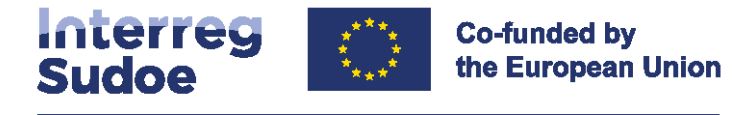

• Liste des 4 cabinets :

| eSudoe 2021-2027 Linterreg<br>Sudoe                         | Confunded by<br>the Company Union                                     |                                              |                       | FR | ۲ |
|-------------------------------------------------------------|-----------------------------------------------------------------------|----------------------------------------------|-----------------------|----|---|
| Accuell     Projets                                         | AcroSudoe - S1/2.5/F0001<br>Centre                                    |                                              |                       |    |   |
| <ul> <li>Projets</li> <li>Dossier de candidature</li> </ul> | © / Proposition controlleur<br>PROPOSITION DU CONTRÔLEUR Étape 1/2    |                                              |                       |    |   |
| Täches     Réalisations et                                  | Courriel du contrôleur du contrôleur-superviseur *<br>Sélectionner    | ~                                            |                       |    |   |
| Proposition contrôleur                                      | Sélectionner<br>j.chasseriaud@ddc-aquitaine.fr<br>wpetrone@deloite.fr | Nom du contrôleur du contrôleur-superviseur* |                       |    |   |
| 😑 Notifications envoyées 🛛 🛩                                | contact@europaim.com<br>yann.semelin@mazars.fr                        | SIRET du cabrnet d'audic *                   | Téléphone *<br>+33(0) |    |   |
|                                                             |                                                                       |                                              |                       | 3  | 9 |
|                                                             |                                                                       | RETOUR                                       |                       |    |   |

• Formulaire rempli automatiquement pour DDC Consultants Aquitaine

| eSudoe 2021-2027 Sudoe                                | Co-funded by<br>the European Union                 |                                     |                  | FR | 1 |
|-------------------------------------------------------|----------------------------------------------------|-------------------------------------|------------------|----|---|
| 28 Accuel                                             | AcroSudoe - S1/2.5/F0001                           |                                     |                  |    |   |
| 🕑 Projets 🔷 🗸                                         | Centre                                             |                                     |                  |    |   |
| . Desclosie                                           | 🛱 / Proposition contrôleut                         |                                     |                  |    |   |
| Dossier de candidature                                | PROPOSITION DU CONTRÔLEUR Étape 1/2                |                                     |                  |    |   |
| - Tâches                                              | Courriel du contrôleur du contrôleur-superviseur * |                                     |                  |    |   |
| <ul> <li>Réalisations et<br/>communication</li> </ul> | j.chasseriaud@ddc-aquitame.fr                      | ~                                   |                  |    |   |
| Proposition contrôleur                                | Prénom du contrôleur du contrôleur-superviseur *   | Nom du contrôleur du contrôleur-sup | erviseur *       |    |   |
| · Proposition control of                              | Jérôme                                             | Chasseriaud                         |                  |    |   |
| Notifications envoyées ~ ~                            | Nom du cabinet d'audit *                           | SIRET du cabinet d'audit *          | Téléphone *      |    |   |
|                                                       | DDC Consultants Aquitaine                          | 50830043100014                      | +33(0) 678985888 |    |   |
|                                                       |                                                    |                                     |                  | 1  |   |
|                                                       |                                                    |                                     |                  |    |   |
|                                                       |                                                    | RETOUR                              | ogistrer         |    |   |

• Formulaire rempli automatiquement pour DELOITTE & ASSOCIES

| AcroSudoe - S1/2.5/F0001                           |                                                                                                    |                                                                                                    |                                                                                                    |                                                                                                    |
|----------------------------------------------------|----------------------------------------------------------------------------------------------------|----------------------------------------------------------------------------------------------------|----------------------------------------------------------------------------------------------------|----------------------------------------------------------------------------------------------------|
| Centre                                             |                                                                                                    |                                                                                                    |                                                                                                    |                                                                                                    |
| Serie e                                            |                                                                                                    |                                                                                                    |                                                                                                    |                                                                                                    |
| C / Proposition contrôleur                         |                                                                                                    |                                                                                                    |                                                                                                    |                                                                                                    |
| PROPOSITION DU CONTRÔLEUR Étape 1/2                |                                                                                                    |                                                                                                    |                                                                                                    |                                                                                                    |
| Courriel du contrôleur du contrôleur-superviseur * |                                                                                                    |                                                                                                    |                                                                                                    |                                                                                                    |
| wpetrone@deloitte.fr ~                             | ]                                                                                                    |                                                                                                    |                                                                                                    |                                                                                                    |
| Prénom du contrôleur du contrôleur-superviseur *   | Nom du contrôleur du contrôleur-superviseur *                                                                                                    |                                                                                                    |                                                                                                    |                                                                                                    |
| Wilde                                              | Petrone                                                                                                    |                                                                                                    |                                                                                                    |                                                                                                    |
| Nom du cabinet d'audit *                           | SIRET du cabinet d'audic *                                                                                                    | Téléphone *                                                                                                    |                                                                                                    |                                                                                                    |
| DELOITTE & ASSOCIES                                | 57202804100471                                                                                                    | +33(0) 140882800                                                                                                    |                                                                                                    |                                                                                                    |
|                                                    |                                                                                                    |                                                                                                    |                                                                                                    |                                                                                                    |
|                                                    |                                                                                                    |                                                                                                    |                                                                                                    |                                                                                                    |
|                                                    |                                                                                                    |                                                                                                    |                                                                                                    |                                                                                                    |
|                                                    | PROPOSITION DU CONTRÔLEUR Étape 1/2 Courriel du contrôleur du contrôleur superviseur *  wpetrone®deloite.fr Prénom du contrôleur du contrôleur-superviseur *  Wilde Nom du cabinet d'audit *  DELOITTE & ASSOCIES | PROPOSITION DU CONTRÔLEUR Étape 1/2 Courriel du contrôleur du contrôleur-superviseur *  petronel®dédite.fr  Prénom du contrôleur du contrôleur-superviseur *  Wilde Petrone Nom du cabinet d'audit * DELOITTE & ASSOCIES ST202804100471  RETOUR Enregister | PROPOSITION DU CONTRÔLEUR Étape 1/2 Courriel du contrôleur du contrôleur superviseur *  wpetrone®dédeites.fr  Persone Nom du contrôleur du contrôleur superviseur *  Nom du contrôleur du contrôleur superviseur *  DELOITTE & ASSOCIES S7202804130471 433(0) 14082800  RECTUR Leregister | PROPOSITION DU CONTRÔLEUR Étape 1/2 Courriel du contrôleur-superviseur *  wpetronel®décites.fr  Petrone Nom du contrôleur-superviseur * Nom du contrôleur-superviseur * Nom du contrôleur-superviseur * DELOITTE & ASSOCIES S7202804100471 +33(0) 140862800 |

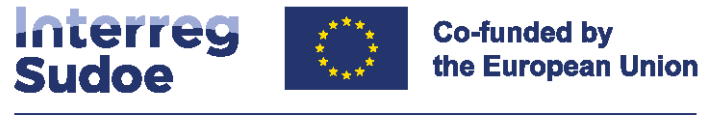

• Formulaire rempli automatiquement pour EUROP'AIM

| eSudoe 2021-2027 Interreg<br>Sudoe                    | Co-funded by<br>the European Union                 |                                     |                  | FR |  |
|-------------------------------------------------------|----------------------------------------------------|-------------------------------------|------------------|----|--|
| S Accueil                                             | AcroSudoe - S1/2.5/F0001                           |                                     |                  |    |  |
| 🗉 Projets 💊                                           | Centre                                             |                                     |                  |    |  |
| - Beninke                                             | (2) / Preparition contribut                        |                                     |                  |    |  |
| Projets     Dossier de candidature                    | PROPOSITION DU CONTRÔLEUR Étape 1/2                |                                     |                  |    |  |
| Taches                                                | Courriel du contrôleur du contrôleur-superviseur * |                                     |                  |    |  |
| <ul> <li>Réalisations et<br/>communication</li> </ul> | contact@europaim.com                               | ~                                   |                  |    |  |
| Benegritien contrôleur                                | Prénom du contrôleur du contrôleur-superviseur *   | Nom du contrôleur du contrôleur-sup | erviseur *       |    |  |
| Proposition controleta                                | Anthony                                            | Houbion                             |                  |    |  |
| Notifications envoyées ~ ~                            | Nom du cabinet d'audit *                           | SIRET du cabinet d'audit *          | Téléphone *      |    |  |
|                                                       | EUROPAIM                                           | 87909385400013                      | +33(0) 663741454 |    |  |
|                                                       |                                                    |                                     |                  |    |  |
|                                                       |                                                    |                                     |                  |    |  |
|                                                       |                                                    | RETOUR                              | registror        |    |  |
|                                                       |                                                    | ALTOON LIN                          |                  |    |  |

• Formulaire rempli automatiquement pour MAZARS

| Accueil                          | AcroSudoe - S1/2.5/F0001                           |                                     |                  |   |
|----------------------------------|----------------------------------------------------|-------------------------------------|------------------|---|
| Projets                          | Centre                                             |                                     |                  |   |
| Provats                          | C / Proposition contribut                          |                                     |                  |   |
| Dossier de candidature           | PROPOSITION DU CONTRÔLEUR Étape 1/2                |                                     |                  |   |
| Täches                           | Courriel du contrôleur du contrôleur-superviseur * |                                     |                  |   |
| Réalisations et<br>communication | yann.semelin@mazars.fr                             | v                                   |                  |   |
| Proposition contrôleur           | Prénom du contrôleur du contrôleur-superviseur *   | Nom du contrôleur du contrôleur-sup | erviseur*        |   |
|                                  | Yann                                               | Semelin                             |                  |   |
| Notifications envoyées 🗠         | Nom du cabinet d'audit *                           | SIRET du cabinet d'audit *          | Téléphone *      |   |
|                                  | MAZARS                                             | 78482415300232                      | +33(0) 149976096 |   |
|                                  |                                                    |                                     |                  | 1 |
|                                  |                                                    |                                     |                  |   |
|                                  |                                                    | RETOUR                              | egistrer         |   |
|                                  |                                                    |                                     |                  |   |
|                                  |                                                    |                                     |                  |   |
|                                  |                                                    |                                     |                  |   |

Une fois le cabinet choisi sélectionné, cliquer sur le bouton

Enregistrer

L'étape 2 de la procédure apparaît. Veuillez prêter attention aux précisions figurant dans le cadre d'information : elles vous rappellent les 3 documents que vous devez remplir, cacheter et signer pour envoyer votre proposition de contrôleur.

Vous devez insérer les documents un à un en choisissant à chaque fois le type de document.

Vous pouvez faire glisser le document depuis le disque dur de votre ordinateur dans le cadre « Fichier » ou bien cliquer dans ce cadre et l'arborescence de votre ordinateur s'affichera. Il vous faudra sélectionner le fichier souhaité et cliquer sur « ouvrir ».

Vous devrez ensuite sélectionner le document dont il s'agit dans le menu dépliant « type ».

Une fois le fichier sélectionné et le type de document indiqué, cliquer sur **Enregistrer** pour que le document soit gardé dans eSudoe.

Un message d'eSudoe indique que le document a été correctement enregistré.

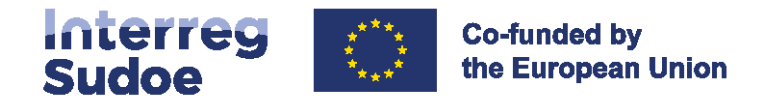

| Sudoe                         | 9 Confusion types una                                                                                                    |                                                                                                    |                                                                                                    |                                                         |                                                                               |                                                                           |                                      | PR . |
|-------------------------------|----------------------------------------------------------------------------------------------------|----------------------------------------------------------------------------------------------------|----------------------------------------------------------------------------------------------------|---------------------------------------------------------|-------------------------------------------------------------------------------|---------------------------------------------------------------------------|--------------------------------------|------|
| covert                        | AcroSudoe - S1/2.5                                                                                                    | WF0001                                                                                                    |                                                                                                    |                                                         |                                                                               |                                                                           |                                      |      |
| rojeta 🗸                      | Centre<br>o + emeritar antidaar                                                                                                    |                                                                                                    |                                                                                                    |                                                         |                                                                               |                                                                           |                                      |      |
| lossier de candidature        | PROPOSITION DU COM                                                                                                    | VTRÖLEUR Étape 2/2                                                                                                    |                                                                                                    |                                                         |                                                                               |                                                                           |                                      |      |
| dea                           | Le document "analyse_off                                                                                                    | raiszlez" a ébé correctement enregistré                                                                                                    |                                                                                                    |                                                         |                                                                               |                                                                           |                                      |      |
| ulisations et<br>minumication | Information /aide                                                                                                    |                                                                                                    |                                                                                                    |                                                         |                                                                               |                                                                           |                                      |      |
| pesition contrôleur           | La proposition de tr                                                                                                    | ontrôleur doit kus obligatoirement accompagnée t                                                                                                    | des documents, suvants, convectement renseigne                                                                                                    | e.                                                      |                                                                               |                                                                           |                                      |      |
| ications envoyées 🛛 🗠         | 1. La preuve de rem<br>2. Le document d'an<br>3. La procession de<br>Vaillez à joindre le b                                                                                                    | ste en concurrence (entail au formar pdf mentionn<br>nalyse des affins (tableau rensegné au formar bio<br>n contrideur (dernéee feulle du classeur l'ace) d'an<br>son fichter avec le type de document stitestionne d | nant les advesses des destinataires)<br>el<br>alyse des offres, rensegnée, signée et scannée a<br>arra le menu déraulant. Dhaque dooument doit ét   | u format pot)<br>ve iestré de foçon individuelle, eSudo | e vérifie que chaque ty                                                       | get de dozument e bien été joint. Si les trois docu                       | ementa ne sion pos appointãs, soua r | 92   |
|                               | poorrez pes cosure.                                                                                                    | a ra racha                                                                                                    |                                                                                                    |                                                         |                                                                               |                                                                           |                                      |      |
|                               | Fichler                                                                                                    |                                                                                                    | Type*                                                                                                    |                                                         |                                                                               |                                                                           |                                      |      |
|                               | Richier<br>Selectionnes ou faites glass                                                                                                    | er le document                                                                                                    | Type *                                                                                                    |                                                         | • Integration                                                                 |                                                                           |                                      |      |
|                               | poorrez pas doture<br>Fichier<br>Sélectionnes ou faites gins<br>Antariores proposiciones                                                                                                    | er le document                                                                                                    | Type *                                                                                                    |                                                         | • Enregistrer                                                                 |                                                                           |                                      | ~    |
|                               | Poorter per colorer<br>Richler<br>Selectionner au faiten gins<br>Antariores propositionis<br>Cournel du controlleur du co                                                                                                    | er te document<br>er te document<br>réfolieur-supervieur *<br>re/*                                                                                                    | Type*                                                                                                    |                                                         | v Enregation                                                                  | L'ÉTAT ACTUEL DU CONTRÔLEUR EST LE SUM<br>Alta                            | WANT:                                | v    |
|                               | Dourner peil Coloure<br>Pichier<br>Selectionner au faites gliss<br>Anteriores preposicionis<br>Cournel discontrolleur dis co<br>Juchesentaudédidicequartes<br>Prénemi du controlleur dis co                                                                                                    | er te document<br>er te document<br>res/r<br>res/r<br>er/bitur-superviseur *                                                                                                    | Type *                                                                                                    | undugen/steur *                                         |                                                                               | L'ÉTAT ACTUEL OU CONTRÔLEUREST LESUR<br>Álta                              | WANT:                                | v    |
|                               | Doorreg pail Observe<br>Fichter<br>Selection mes ou faites gless<br>Antanieres preposiciones<br>Cournel ou controllour dis co<br>Johanserlaudidud-agutan<br>Preinen du controlleur du co<br>Johanserlaudidud-agutan                                                                                                    | en bolon<br>een bedoorment<br>nttroleon-superviseur *<br>rec <sup>1</sup> /r<br>retoleur-superviseur *                                                                                                    | Type*SeledSeled Seled Seled Cosseriad                                                                                                    | ursuperviseur*                                          | x Enregative                                                                  | L'ÉLAF ACTURE, OU CONTRÔLEUREST LE SUR<br>Álta                            | WART :                               | v    |
|                               | Dourse par obtaine<br>Porter<br>Selection was on large give<br>Anteriores propositiones<br>Cournel ou controlleur du co<br>Johnson du catatrie d'audit **                                                                                                    | en source<br>ver te document<br>retrolleur-superviseur *<br>mehr<br>en disur-superviseur *                                                                                                    | Type*                                                                                                    | ursupentieur*                                           | <ul> <li>Erregistrar</li> <li>Tälapnona *</li> </ul>                          | L'ÉTAT ACTUEL, DU CONTRÔLEUMEST LE SUR<br>Alta                            | WART :                               | ~    |
|                               | Dourse par obtaine<br>Rober<br>Participant on a configuration of the participant<br>Anteriores propositiones<br>Cournel du controlleur du co<br>patiente<br>Norm du caternel d'audit *<br>COC Consultanter, Algustiane                                                                                                    | en solone<br>ser tre document<br>introllieur-superviseur *<br>res/*<br>et ditur-superviseur *                                                                                                    | V<br>V<br>Nom du colodieur du conside<br>Orasseriaui<br>Shift du colodieur du conside<br>Shift du colodieur du conside<br>Shift du color du conside | urðupendieur*                                           | <ul> <li>Erregistier</li> <li>Téléphone *<br/>+13(0) 67808588</li> </ul>      | L'ÉTAT ACTUEL DU CONTRÔLEUREST L'ÉSUT<br>Alta                             | WART :                               | ~    |
|                               | Dourse par obtaine<br>Porter<br>Selection one can latere give<br>Anteriores propositiones<br>Cournel du controlleur du co<br>Johnson du catorité deu du co<br>giéreire<br>Presen du catorité deu du co<br>giéreire<br>Controlleur du catorité deu du co<br>giéreire                                                                                                    | en solution<br>ser le plocoment<br>introllitour superviteur *<br>rep <sup>1</sup> /r<br>et d'itsunsuperviteur *<br>b<br>Description                                                                                   | Type*                                                                                                    | unsupendasur *<br>Ekkier                                | <ul> <li>Enregistrar</li> <li>Tälapnone*</li> <li>+13:0] erbestese</li> </ul> | L'ÉTAT ACTURE, DU CONTRÔLEUMEST LÉ SUT<br>Alta<br>18                      | WANT :<br>Yalan                      | v    |
|                               | Dourrel pie observ<br>Point<br>Server<br>Server<br>Server<br>Anteriores propositiones<br>Anteriores propositiones<br>Anteriores anteriores<br>Anteriores anteriores<br>Anteriores anteriores<br>Anteriores<br>An | en dobre<br>an fe document<br>introlleur-superviseur *<br>recht<br>en ditsun-superviseur *<br>bezwigsten<br>La preva da refere en sonummue                                                                            | Type *<br>Soled                                                                                                    | unsupentiteur *<br>Eleker<br>Macunoumana pel            | <ul> <li>Erregotar</li> <li>Talaptora *<br/>+13.0] 6780556</li> </ul>         | LETAR ACTURE. DU CONTRÔLERNEST LE SUR<br>Alta<br>16<br>Dans<br>13 50/2014 | WANT :<br>Taite<br>1233-52           | v    |

Une fois les trois documents insérés, il suffit de cliquer sur le bouton Enregistrer et envoyer.

A ce moment-là, eSudoe vérifie que les 3 types de documents ont bien été insérés. Dans le cas contraire, un message d'erreur apparaîtra en indiquant les types de documents manquants.

| be 2021-2027 Sudoe        | Confundation     Confundation     Confundation                                                                                                    |                                                                                                    |                                                                                        |                                                                                            |                                             |
|---------------------------|----------------------------------------------------------------------------------------------------|----------------------------------------------------------------------------------------------------|----------------------------------------------------------------------------------------|--------------------------------------------------------------------------------------------|---------------------------------------------|
| iccuell<br>trojets v      | AcroSudoe - S1/2,5/F0001<br>Centre                                                                                                    |                                                                                                    |                                                                                        |                                                                                            |                                             |
| Frejets                   | PROPOSITION DU CONTRÔLEUR Étape 2/2                                                                                                    |                                                                                                    |                                                                                        |                                                                                            |                                             |
| Täches<br>Nationations et | Le document Le document d'analyse des offres doit être joint<br>Le document La procession de contrôleur doit être joint                                                                                                    |                                                                                                    |                                                                                        |                                                                                            |                                             |
| ommunication              | Information /aide                                                                                                    |                                                                                                    |                                                                                        |                                                                                            |                                             |
| ufications envoyées 🗠     | La procession de centrifieur dos êrre obligationement excença<br>1. La preuvo de rémise en concurrence (ensial au forming pot me<br>2. Le procession de commentaria de la concession enseigne au formu<br>3. La procession de commentaria deminer feunte du classeur lace                                                                                                    | ignée des Abruments suwares, conversement renseignée<br>enconnant les adresses des destinataires)<br>al banetje des offres, renseignée, signée es scannée au formac pars                                                                                                    |                                                                                        |                                                                                            |                                             |
|                           | Vetilez à joindre le boin futnier avec le type de document sélection<br>pourrez pas clituren la tâche.                                                                                                    | erné dans le minu obroulaire. Chaque douurienc duit être inséré de f                                                                                                    | façon individuelle, eSudue vitrille que chaque ty                                      | pe de document a bien ént joint. Si les insta d                                            | Аксалтита не зані раз арраніца, коса не     |
|                           | Veillez à jonder le ban fichter avez le cype de douwrent zélector<br>pourrez pas citrurer la tâche.<br>Fichiler                                                                                                    | rsie dans le menu obroclaim. Chaque document duit être insert de f                                                                                                    | façon indirikləri fir. eSədər viri illə qəra chaqər çy                                 | pe de document a bien été joint. Si les insta d                                            | documenta ne seni pes appenés, xoca ne      |
|                           | Vellex à prode le lan folier avec le type de document adecte<br>pouvrez par obuver la tiche.<br>Richier<br>Silicitionnez ou faites glisser le document                                                                                                    | Type *                                                                                                    | leçonindnövelle, efodice vitrille que chargue que                                      | pe de douiserent a blen étal joint. Seles aron à                                           | босенится на зани дава оррениба, носа на:   |
|                           | Vetter à pardet de la forder anni le type de douernet artistate<br>pourte par de douernet artistate<br>Rober<br>Sélectionne ou faite glasse le document<br>Anterians propositiones                                                                                                    | ret dars in menu obsolein. Oragan document dat fore inself de f                                                                                                    | ingaminationauntite, ethodaine valmite que chanque typ                                 | pr de douurrenr a blen det jonr. Si tes nos à                                              | Алонитски таки для арритёц, кола не         |
|                           | Vitite J jund et für für Anne eins tit typer die douiserent anteute<br>Folger<br>Solaren zu die Stander de de de solaren eine Stander de de solaren eine Stander<br>Anterlans, propositiones<br>Counte du contrôleur de contrôleur superviseur <sup>16</sup><br>(Larament und 6800-augustere dr                                                                                                    | ret dars in more obtooles. Onegat document dan fore result dar<br>7 yan *<br>- Solett                                                                                                    | ngeninshissantir, stadare vinite que dages typ                                         | er de douvreer a ben det jant. Site non à<br>L'ÉTAT ACTUE, DU CONTROLEUR EST LE<br>Alto    | baummann pin appendi, ena ne<br>SuiteAntT : |
|                           | Vitile J jond et four fuer cens le type de douverer attesse<br>prover par officient state.<br>Echer<br>Selectionne propositions<br>Anterione propositions<br>Contribuir doucontribuir supervisour *<br>Johansmuddhocaputaire.ht                                                                                                    | rend dars is menne obtoiders. Oange douares, dan thre inself die f     Type *                                                                                                    | ngenindikaatik dadat vihita qar daqat g<br>v (teregatea<br>art                         | er de desummer a ban del part, 5 he rue a<br>L'EEAT ACTUE, DU CONTROLEUR EST LE<br>Alta    | bournerson and paragrands, and ne           |
|                           | Visite J partiet for fun name in type de douverner artistan<br>portre par official state.<br>Echier<br>Selectionne ou faites glasse la douverner<br>Anterions propositions.<br>Counté ou contrôleur du contrôleur superviseur *<br>(pranarisus/disco-autorieur)<br>Prenen ou contrôleur du contrôleur superviseur *<br>(Metrie                                                                                                    | rent dars in more obtooles. Chapte documes data fore isself die f     Type 4                                                                                                    | <ul> <li>Enregistre</li> <li>Enregistre</li> </ul>                                     | er de desummer a ben del part, Site erus à<br>L'ETAT ACTUE, DU CONTROLEUR EST LE :<br>Alto | bournersine veri persopende, enus ne        |
|                           | Visite J and et for the future sets to type of downers takes to<br>prove particular to the future of the future sets to type of downers takes to<br>Store .<br>Store .<br>Anteriores propositiones<br>Countie du controlleur de contrôleur -superviseur *<br>Juntament and Biologica, superviseur *<br>Montes<br>Roman du controlleur du contrôleur -superviseur *<br>Montes<br>Roman du controlleur du contrôleur -superviseur * | Profession in more obtacles. Charge document, dans fore inself die f  Type *  Setter -  Norm du controlleur, du controlleur, du controlleur, supervise  Chargendus  Setter du cations charach.*                                                                                                    | w  figurentialecounts  clocker within que charge og  w  firverganine  w  filtigenome * | er de desarrere a bæn det jant, Silve som å<br>LETAT ACTUE, DU CONTROLEUR EST LET          | bournersone sone per sprande, vous ne       |
|                           | Visite J pard et fait lie fon future sens te type de douiserent adresse<br>pourre par diffuente delle.<br>Echer<br>Selectionnes ou faites gisser le douineret<br>Anteniones propositiones<br>Council du contrôleur de contrôleur aupenviseur *<br>Laramentaudedide-aquitaires //<br>Prenum du contrôleur de contrôleur aupenviseur *<br>Jahrene<br>Tomb adres de douite *<br>Bottome                                              | Profiles is more obtacles. Charge documes dan fire inset die f  Type *  Solar -  Kom du controlleur du controlleur supervise  Chargenaue  Solar du controlleur du controlleur supervise  Chargenaue  Solar du controlleur du controlleur supervise  Solar du controlleur du controlleur supervise  Solar du controlleur du controlleur supervise  Solar du controlleur du controlleur supervise  Solar du controlleur du controlleur supervise  Solar du controlleur du controlleur supervise  Solar du controlleur du controlleur supervise  Solar du controlleur du controlleur supervise  Solar du controlleur du controlleur supervise  Solar du controlleur du controlleur supervise  Solar du controlleur supervise  Solar du controlleur supervise  So | v     Tregator                                                                         | er de desummer a ban del part, Sina sun à<br>cettat actue, du controleur est Le<br>Alta    | bournersone ver jan spjonde, vous ve        |
|                           | Visite J pand et la la final de la final de la la la la la la la la la la la la la                                                                                                    | Profester in mene obtoolen. Orage dourners dan fine insetti din f Type *                                                                                                    | v Congutor<br>v Congutor<br>of *<br>Tilinghore *<br>1330   6796000                     | er de desummer a ban del part, Sins sun à<br>L'EEAT ACTUE, DU CONTROLEUR EST LE<br>Alta    | bournerson and paragrands, was ne           |

Tant que les documents ne seront pas insérés, vous ne pourrez pas envoyer votre proposition de contrôleur à l'autorité nationale.

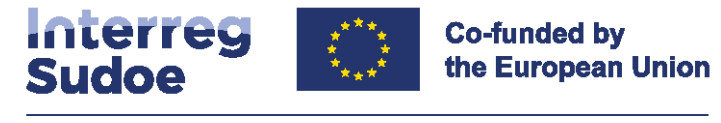

#### Précisions et conseils :

Les documents insérés dans eSudoe peuvent être éliminés tant que la tâche n'est pas terminée.

Il vous suffit de cliquer sur l'icône 🖤

Une fois la proposition envoyée, vous ne pourrez plus réaliser de modifications. Pour cela, il vous est conseillé de vérifier que les documents insérés dans eSudoe sont les corrects en les

téléchargeant en cliquant sur l'icône <sup>3</sup> à côté de chaque document ou en téléchargeant un fichier zip des documents insérés en cliquant sur l'icône <sup>3</sup>.

Après toutes ces vérifications, vous devez envoyer la proposition de contrôleur à l'autorité nationale en cliquant sur le bouton Enregistrer et envoyer.

eSudoe vous indiquera que la tâche est bien clôturée et qu'elle a été présentée à l'autorité nationale.

| Sudoe 2021-2027 Sudoe                               | Columbia by     |                                       |                            |                             |                 |                                              |          |   |
|-----------------------------------------------------|-----------------|---------------------------------------|----------------------------|-----------------------------|-----------------|----------------------------------------------|----------|---|
| Accuell                                             | AcroSudo        | a - \$1/2.5/F0001                     |                            |                             |                 |                                              |          |   |
| Projets                                             | Centre          |                                       |                            |                             |                 |                                              |          |   |
| 1.20                                                | C / Provabilian | Land Baye                             |                            |                             |                 |                                              |          |   |
| Dossier de candidature                              | PROPOSITIO      | ON DU CONTRÔLEUR Étape 2/2            |                            |                             |                 |                                              |          |   |
| 13cres                                              | La propositio   | on de contrôleur a bien été présentée |                            |                             |                 |                                              |          |   |
| <ul> <li>Béalsatons et<br/>communication</li> </ul> | Antorioren p    | repositionas                          |                            |                             |                 |                                              |          | ~ |
| Propension controleur                               |                 |                                       |                            |                             |                 |                                              |          |   |
| Notifications envoyées                              | Courriel du con | trôleur du contrôleur superviseur *   |                            |                             |                 | L'ÉTAT ACTUEL DU CONTRÔLEUR EST LE SUIVANT : |          |   |
|                                                     | Jichasseriaud   | @ddc-aquitaine.fr                     | *                          |                             |                 | Propuesto                                    |          |   |
|                                                     | Prénom du con   | tröleur du contrôleur-superviseur *   | Nom du contrôleur du co    | ntrôleur-superviseur*       |                 |                                              |          |   |
|                                                     | Mirôme          |                                       | Chatsenlaud                |                             |                 |                                              |          |   |
|                                                     | Nom de cabine   | et d'aude =                           | SiRET du cabinet d'audit * |                             | Teléphone *     |                                              |          |   |
|                                                     | DDC Consults    | ants Aquitaine                        | 50830043100014             |                             | +23(2) 67898588 | 8                                            |          |   |
|                                                     |                 |                                       |                            |                             |                 |                                              |          |   |
|                                                     |                 | Description                           |                            | Fichier                     |                 | Date                                         | Taille   |   |
|                                                     |                 | La prèvre de rémise en concurrance    |                            | Mise_concurrence.pdf        |                 | 23/04/2024                                   | 13,02 ×8 |   |
|                                                     |                 | Le document d'analyse des offres      |                            | anayse, offres xox          |                 | 23/04/2024                                   | 8.63 KB  |   |
|                                                     |                 | La proposition de contrôleur          |                            | proposition_contrôleur.xisk |                 | 23/04/2024                                   | 1.63.68  |   |
|                                                     |                 |                                       | e 2021                     | SEROUR                      | . Featured      |                                              |          |   |

Vous recevrez également un email automatique d'eSudoe vous confirmant l'envoi de la proposition de contrôleur.

#### Cet email est envoyé par l'adresse noreply@interreg-sudoe.eu.

Vérifiez que vous le recevez bien et qu'il ne figure pas comme spam par exemple.

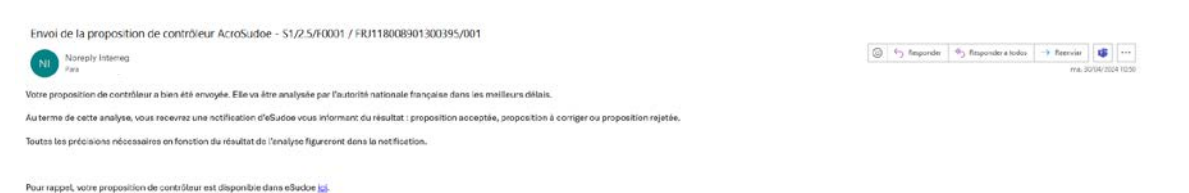

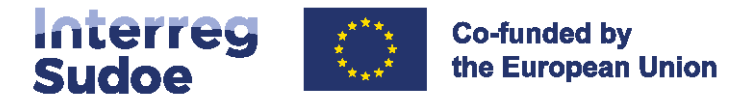

# 3. L'analyse de l'autorité nationale et la notification de la décision

L'autorité nationale analyse la proposition de contrôleur et notifie au bénéficiaire via eSudoe sa décision qui peut être de trois types :

- Proposition validée,
- Proposition à corriger,
- Proposition rejetée.

Pour chacune des décisions, le bénéficiaire recevra une notification via eSudoe uniquement. Cette notification est délivrée par le courriel <u>noreply@interreg-sudoe.eu</u>.

Si la proposition est **validée**, la notification annonce cette décision au bénéficiaire mais également au contrôleur validé. Le contrôleur est donc informé en même temps que le bénéficiaire et reçoit automatiquement ses données d'accès à eSudoe.

Si la proposition doit être **corrigée**, la notification indique les documents qui doivent être à nouveau insérés dans eSudoe une fois corrigés. Le bénéficiaire revient à l'étape 2 de la tâche et une fois les corrections apportées, il suffit de cliquer sur le bouton Enregistrer et envoyer pour renvoyer la proposition à l'autorité nationale.

Si la proposition est **rejetée**, le bénéficiaire doit recommencer la tâche depuis le début.

#### 4. Les profils d'utilisateurs du contrôleur et l'accès à eSudoe

Le profil d'utilisateur du contrôleur dans eSudoe est spécifique. Etant donné qu'un contrôleur peut intervenir dans plusieurs projets, son profil d'utilisateur a été programmé afin qu'il puisse se connecter aux différents projets avec le même nom d'utilisateur, le même mot de passe et la même clé de double authentification.

Pour cela, son courriel est la clé de référence de son profil. Il est donc primordial que le courriel du contrôleur soit correctement renseigné à l'étape 1 car il constituera la clé de référence de son profil durant toute la période de programmation 2021-2027.

Une fois le contrôleur validé, son courriel ne pourra pas être modifié. Si son courriel change, l'intervention du secrétariat conjoint doit être sollicitée par email à l'adresse <u>scsudoe@interreg-sudoe.eu</u>.

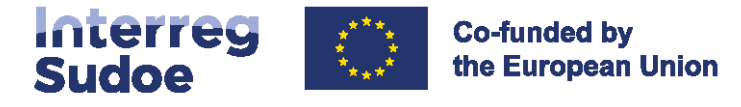

Le contrôleur validé par l'autorité nationale reçoit automatiquement ses codes d'accès à eSudoe. Ces codes lui sont envoyés lorsqu'il est validé pour la première fois. A partir de sa seconde validation et suivantes, il reçoit une notification l'informant de sa validation et il a directement accès aux informations du bénéficiaire dans eSudoe.

#### Contrôleur-superviseur et contrôleur-exécutant

Dans certains cas, plusieurs personnes interviennent dans la réalisation du contrôle. Pour cela, deux profils d'utilisateurs existent pour les contrôleurs afin que plusieurs utilisateurs puissent avoir accès aux dépenses du bénéficiaire.

A l'étape 1, eSudoe demande le saisir les informations concernant le contrôleur-superviseur. Il s'agit du contrôleur référant qui signe les documents à présenter avec la validation des dépenses. Ses coordonnées seront celles qui figureront sur les documents de validation des dépenses générés par eSudoe et la tâche de validation des dépenses devra être clôturée par le contrôleur-superviseur.

Toutefois, pour la réalisation du contrôle, d'autres contrôleurs-exécutants peuvent intervenir dans la vérification des données. Ces derniers peuvent disposer d'un profil d'utilisateur personnel au même titre que le contrôleur-superviseur.

Une fois validé par l'autorité nationale, chaque contrôleur-superviseur pourra créer les profils d'utilisateurs contrôleurs-exécutants pour leur donner accès aux déclarations de dépenses des bénéficiaires.

Ces démarches sont expliquées dans le guide eSudoe réalisé pour les contrôleurs. Le bénéficiaire ou le chef de file ne peuvent pas créer ces utilisateurs. Il est de la responsabilité de chaque contrôleur-superviseur de gérer les profils qu'il crée.

Toutes les questions concernant l'utilisation d'eSudoe ou la communication d'incidences techniques doivent être envoyées au secrétariat conjoint exclusivement par courriel à <u>scsudoe@interreg-sudoe.eu</u>.